## Steps to Add a Data File to Outlook Profile

| You can add or remove an acc                                  | count. You can select an account and change its settings.            |
|---------------------------------------------------------------|----------------------------------------------------------------------|
|                                                               |                                                                      |
| Data Files RSS Feeds Sh                                       | harePoint Lists Internet Calendars Published Calendars Address Books |
| 🖥 New 🛠 Repair 🚰 Ch                                           | nange 💿 Set as Default 🗙 Remove 🔹 🛎                                  |
| ame                                                           | Туре                                                                 |
| dburns@tusculum.edu                                           | Microsoft Exchange (send from this account by default                |
|                                                               | $\backslash$                                                         |
| ected account delivers new mess                               | lages to the following location:                                     |
| ected account delivers new mess<br>hange Folder Mailbox - Den | ages to the following location:<br>nise Burns \Infox                 |
| ected account delvers new mess<br>hange Folder Mailbox - Der  | lages to the following location:<br>nise Burns \Intex                |

With Outlook open; Click on Tools, Account Settings to view the email account settings.

Click on the Data Files tab and click Add to select the data file.

| K               | ISS Feeds   SharePoint Lists   Internet Calendars   Published Calendars   Address Books |
|-----------------|-----------------------------------------------------------------------------------------|
| Add 🚰 Sett      | ings Set as Default X Remove In Open Pile Location                                      |
| ane             | Location                                                                                |
| Malbox - Denise | Burns Online                                                                            |
|                 |                                                                                         |
|                 |                                                                                         |

Browse to the folder where the .pst file is stored and select the file name (ex. C:\outlook.pst) and click OK.

The new .pst file will show in the list of Data Files

Account Settings

| Data Files<br>Outlook Data Files                                                                                                    |                                                                               |                                                                                                    |  |  |  |
|----------------------------------------------------------------------------------------------------|-------------------------------------------------------------------------------|----------------------------------------------------------------------------------------------------|--|--|--|
| E-mail Data Files RSS Feed                                                                                                    | ds SharePoint Lists Internet Calendars Pu<br>♥ Set as Default × Remove ⇔ Open | Iblished Calendars Address Books                                                                                                    |  |  |  |
| Mailbox - Denise Burns<br>Personal Folders                                                                                                    | Online<br>C:\My Data\Outlook\Outlook.pst                                      |                                                                                                    |  |  |  |
| Personal Folders                                                                                                    | C: \My Data \Outlook \backup 121811.pst                                       | If you choose to make your PST file<br>locate on a different drive other than<br>your local hard drive, it may be<br>something like E:/new.past |  |  |  |
| Select a data file in the list, then click Settings for more details or click Open File Location to display<br>the folder that contains the data file. To move or copy these files, you must first shut down<br>Outlook. |                                                                               |                                                                                                    |  |  |  |
|                                                                                                    |                                                                               | Close                                                                                                    |  |  |  |

23

Click on Close to close out of the Account Settings window. The new personal folder file will show in the folder list under the users' mailbox as shown below: